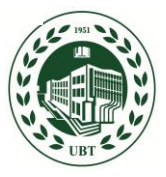

## **UNIVERSITETI BUJQËSOR I TIRANËS**

FACEBOOK: Universiteti Bujqësor i Tiranës Faqja Zyrtare

www.facebook.com/ubt.aut

## Printimi i faturës nga studenti

Studenti para se të bëjë pagesën e tarifës universitare në bankë, duhet të printojë mandat arkëtimin nga faqja e tij personale duke u loguar në sistem me kredencialet e tij në :

www.ubt.esse3.u-gov.rash.al

http://www.facebook.com/ubt.aut

Ndiqni hapat e listuara si më poshtë.

1. Pasi logoheni në faqen tuaj, shkoni te Tarifat dhe klikon "SHFAQ"

| C l ubt.esse3.u-gov.rash.al/auth/Home.do;jsessionid=7A93E46F1934C07FA244F4C518DFF554.jvm_ubt_alesse3web017&ccod_lingua=alb |                                                                |                          |                 |                    | © ☆ ©        | bi   📵          |  |
|----------------------------------------------------------------------------------------------------|----------------------------------------------------------------|--------------------------|-----------------|--------------------|--------------|-----------------|--|
|                                                                                                    | ANT.                                                           | A                        |                 |                    |              |                 |  |
| ome                                                                                                    |                                                                |                          |                 |                    |              |                 |  |
| tudenti                                                                                                    | <i>Mirë se erdhët</i><br>Mirë se erdhët në zonën tuaj të rezer | Grupi 1                  |                 |                    |              |                 |  |
|                                                                                                    | Të dhënat personale                                            |                          | Shfaq detajet 🕨 | Status i Studentit |              | Shfaq detajet 🕨 |  |
| 8                                                                                                    | Kruskot Kontrolli                                              |                          | Fshih detajet 🔻 | Mesazhe            |              | Fshih detajet 💌 |  |
| Hapësirë e Rezervuar<br>Logout                                                                                             | Procesi                                                        | Gjendja                  | për t'u bërë    | Mesazhe Personale  |              |                 |  |
| Ndryshoni fjalëkalimin<br>Karriera të tjera                                                                                | Tarifat                                                        | 📀 për t'u paguar         | Shfaq           | Dërguesi           | Titulli      | Data            |  |
|                                                                                                    | Plani Mësimor                                                  | 📀 e pandryshueshme       |                 |                    | asnjë mesazh |                 |  |
| Home                                                                                                    | Data provimesh të disponueshme                                 | 📀 0 data të disponueshme |                 | L                  |              | =1 të tjera     |  |
| Sekretaria Mësimore                                                                                                    | Regjistrime në provime                                         | 🙁 0 prenotime            |                 |                    |              |                 |  |
|                                                                                                    |                                                                |                          |                 |                    |              |                 |  |

2. Në listën e tarifave, shfaqen tarifat që studenti duhet të kryejë për vitin akademik ku jeni vazhdon studimet. Semafori jeshil tregon tarifa të paguara, ndërsa i kuqi tregon tarifa jo të paguara. Klikojmë mbi pagesën apo këstin që duhet të paguajmë, në mënyrë që të gjenerojmë një mandat arkëtimi:

| $\leftrightarrow$ $\rightarrow$ C $\square$ ubt.ess   | se3.u-gov.rash.al          | /auth/studente/                          | Tasse/ListaFatture.do;jsessionid | =430C95C6FE0AA | 39CFA29EAD17E80DD49.jvm_ub          | t_alesse3web01     | © Q ☆       |                         |
|-------------------------------------------------------|----------------------------|------------------------------------------|----------------------------------|----------------|-------------------------------------|--------------------|-------------|-------------------------|
|                                                       | 5                          | 1                                        | A A                              |                |                                     |                    |             |                         |
| lome                                                  |                            |                                          |                                  |                |                                     |                    |             |                         |
| itudenti                                              | Lista e T<br>Kjo faqe shfa | <b>arifave</b><br>aq listën e tarifave ( | dhe shumën përkatëse.            |                |                                     |                    | HOW         | <u>E</u> * Lista e Tari |
| X                                                     | Fatura                     | Kodi IUV                                 | Kod Urdhërpagese                 | Viti           | Emërtimi                            | Data e Skadimit    | Shuma       | Gjendja                 |
|                                                       | Pagesë jo e                | kryer                                    |                                  | Nr Matrik.     | BM11KP002697 - Bachelor - Inxhinier | i Agrare [KP] [BA] |             |                         |
| Ø Hapësirë e Rezervuar                                | 131787                     |                                          | UNI10110411908662                | 19/20          | Tarifat Universitare                | 15/12/2019         | L 12.500,00 |                         |
| Logout<br>Ndryshoni fjalëkalimin<br>Karriera të tjera | Legjenda e<br>Dagesë e     | Gjendjeve:<br>konfirmuar                 |                                  |                |                                     |                    |             |                         |
| Home                                                  | 🧶 e papagu                 | Jar                                      |                                  |                |                                     |                    |             |                         |
| Sekretaria Mësimore                                   | 🔜 në pritje                | konfirmimi                               | 100                              |                |                                     |                    |             |                         |
| Plani Mësimor                                         | Paratajm                   | erimi PagoPA u prir<br>Kebbä aktiv       | itua                             |                |                                     |                    |             |                         |
| Libreza                                               | Pagesa jo ti               | ë faturuara                              |                                  |                |                                     |                    |             |                         |
| Provimet                                              | Asnjë tarifë               | e gjetur.                                |                                  |                |                                     |                    |             |                         |
| Fagia Zvrtare UBT                                     |                            |                                          |                                  |                |                                     |                    |             |                         |

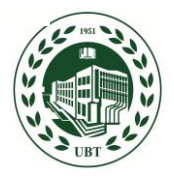

## **UNIVERSITETI BUJQËSOR I TIRANËS**

FACEBOOK: Universiteti Bujqësor i Tiranës Faqja Zyrtare

http://www.facebook.com/ubt.aut

3. Në ekran shfaqen detajet e faturës, dhe klikojm "Printo Urdhërpagesën bankare" për ta printuar:

| $\leftrightarrow$ $\rightarrow$ C $\cong$ ubt.ess | e3.u-gov.rash.al/auth/studente,                         | /Tasse/FatturaDettaglio.do;jsessionid=430C95 | C6FE0AA39CFA29EAD17E80DD49.jvm_ubt_alesse3web | 101?fatt_id=131787 🔤 🔍 🛧 🙆 🦉          | •     |
|---------------------------------------------------|---------------------------------------------------------|----------------------------------------------|-----------------------------------------------|---------------------------------------|-------|
|                                                   | A.                                                      |                                              |                                               |                                       |       |
| Home                                              |                                                         |                                              |                                               |                                       |       |
| Studenti                                          | Detaje të Faturës                                       |                                              |                                               | HOME = Lista e Tarifave = Detaje Fatr | ture  |
| 2                                                 | Fatura 131787<br>Data e Skadimit:<br>Tarifa:<br>Mënyra: | 15/12/2019<br>L 12.500,00<br>Pagesë në Bankë |                                               |                                       |       |
| Hapësirë e Rezervuar                              | Tarifa                                                  |                                              |                                               |                                       |       |
| Logout<br>Ndryshoni fjalëkalimin                  | Viti                                                    | Kësti                                        | Zëri                                          | Tarifa                                |       |
| Karriera të tjera                                 | Tarifat Universitare                                    |                                              |                                               |                                       |       |
| Home                                              |                                                         | 2019/2020 Këst i vetëm                       | Tarifë shkollimi                              | L 12.500                              | ,0,00 |
| Sekretaria Mësimore                               |                                                         |                                              |                                               |                                       |       |
| 🔘 Plani Mësimor                                   |                                                         |                                              | Printo Urdhërpagesën bankare                  |                                       |       |
| 🔕 Libreza                                         |                                                         |                                              |                                               |                                       |       |
| Provimet                                          |                                                         |                                              | ~                                             |                                       |       |
| Faqja Zyrtare UBT                                 |                                                         |                                              |                                               |                                       |       |

4. Pasi printoni faturën, realizoni pagesën në bankë duke i komunikuar operatorit të bankës Raiffeisen të arkëtojë pagesën tuaj me Nr. e mandatit të arkëtimit të gjeneruar nga sistemi. Kjo është e domosdoshme, në mënyrë që pagesa të shfaqet automatikisht në sistem:

Me anë të kësaj fature kërkojmë që Raiffeisen Bank të pranojë Studentin tonë për arkëtimet e të ardhurave për llogari të institucionit tonë, me emërtimet, kodet dhe shumat si më poshtë:

| 1 | Drejtuar                           |                                 |  |  |  |
|---|------------------------------------|---------------------------------|--|--|--|
| 2 | Emri i Institucionit përfitues     | Universiteti Bujqësor i Tiranës |  |  |  |
| 3 | Kodi i Institucionit               | 1011041                         |  |  |  |
| 4 | Kodi i Degës së Thesarit ku vepron | 3535                            |  |  |  |
| 5 | Emri i paguesit                    |                                 |  |  |  |
| 6 | Numri i identifikimit të Paguesit  | J90722078C                      |  |  |  |

| Nr | Numri i faturës për arkëtim | Kodi i llogarisë<br>ekonomike | Shuma që arkëtohet<br>(lekë) |
|----|-----------------------------|-------------------------------|------------------------------|
| 1  | UNI10110411908662           | 7110109                       | 12,500                       |

Nr i faturës që operatori i bankës duhet të vendosë

TOTALI 12,500

FAKULTETI Specialisti/e Financës

1 1 10 11

## STUDENTI

Viti 1, me kohë të plotë Dega Inxhinieri Agrare [KP] [BA] Profili: Arkitekture Peizazhi